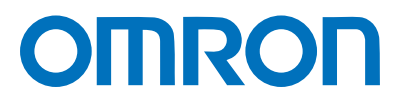

Machine Automation Controller NJ/NX-series

# EtherCAT® Connection Guide

# **CKD** Corporation

ABSODEX driver (AX9000TS/TH-U5)

Network Connection Guide

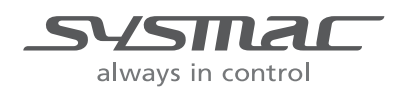

P690-E1-01

### **About Intellectual Property Rights and Trademarks**

Microsoft product screen shots reprinted with permission from Microsoft Corporation. Windows is a registered trademark of Microsoft Corporation in the USA and other countries. EtherCAT® is registered trademark and patented technology, licensed by Beckhoff Automation GmbH, Germany.

Sysmac is a trademark or registered trademark of OMRON Corporation in Japan and other countries for OMRON factory automation products.

Company names and product names in this guide are the trademarks or registered trademarks of their respective companies.

### Table of Contents

| 1. | Re  | lated Manuals1                            |
|----|-----|-------------------------------------------|
| 2. | Те  | rms and Definitions2                      |
| 3. | Pr  | ecautions3                                |
| 4. | Ov  | verview4                                  |
| 5. | Ap  | plicable Devices and Device Configuration |
| 5. | .1. | Applicable Devices                        |
| 5. | .2. | Device Configuration                      |
| 6. | Et  | herCAT Settings8                          |
| 6  | .1. | Parameters                                |
| 6  | .2. | Device Variables                          |
| 7. | Et  | herCAT Connection Procedure11             |
| 7. | .1. | Work Flow11                               |
| 7. | .2. | CKD ABSODEX Driver Setup 12               |
| 7. | .3. | Controller Setup                          |
| 7. | .4. | EtherCAT Communication Status Check       |
| 8. | Ini | tialization Method                        |
| 8. | .1. | Initializing a Controller                 |
| 8. | .2. | Initializing a CKD ABSODEX Driver         |
| 9. | Re  | vision History                            |

## 1. Related Manuals

To ensure system safety, make sure to always read and follow the information provided in all Safety Precautions and Precautions for Safe Use in the manuals for each device which is used in the system.

The table below lists the manuals provided by CKD Corporation (hereinafter referred to as "CKD") and OMRON Corporation (hereinafter referred to as "OMRON"), which pertain to this guide.

| Manufacturer | Cat. No.   | Model                                                                                                    | Manual name                                                                                                    |
|--------------|------------|----------------------------------------------------------------------------------------------------|----------------------------------------------------------------------------------------------------|
| OMRON        | W500       | NJ501-[]5[][]<br>NJ501-[]4[][]<br>NJ501-[]3[][]<br>NJ301-12[][]<br>NJ301-11[][]<br>NJ101-10[][]<br>NJ101-90[][] | NJ-series CPU Unit<br>Hardware User's Manual                                                                                   |
| OMRON        | W535       | NX701-17[][]<br>NX701-16[][]                                                                                    | NX-series<br>CPU Unit<br>Hardware User's Manual                                                                                |
| OMRON        | W578       | NX1P2-11[][][][]<br>NX1P2-10[][][][]<br>NX1P2-90[][][][]                                                        | NX-series<br>NX1P2 CPU Unit<br>Hardware User's Manual                                                                          |
| OMRON        | W501       | NX701-17[][]<br>NX701-16[][]<br>NX1P2-11[][][][]<br>NX1P2-10[][][][]<br>NX1P2-90[][][][]<br>NJ501-[]5[][]       | NJ/NX-series<br>CPU Unit<br>Software User's Manual                                                                             |
| OMRON        | W505       | NJ501-[]4[][]<br>NJ501-[]3[][]<br>NJ301-12[][]<br>NJ301-11[][]<br>NJ101-10[][]<br>NJ101-90[][]                  | NJ/NX-series<br>CPU Unit Built-in EtherCAT® Port<br>User's Manual                                                              |
| OMRON        | W504       | SYSMAC-SE2[][][]                                                                                                | Sysmac Studio Version 1<br>Operation Manual                                                                                    |
| CKD          | SMF-2006-A | AX9000TS/TH/XS                                                                                                  | INSTRUCTION MANUAL ABSODEX<br>AX SERIES<br>TS TYPE TH TYPE XS TYPE                                                             |
| CKD          | SMF-2012-A | AX9000TS/TH-U5                                                                                                  | Instruction Manual ABOSODEX AX<br>Series<br>TS type TH type EtherCAT specification                                             |
| CKD          | SMF-2005-A | -                                                                                                    | INSTRUCTION MANUAL ABSODEX<br>AX Tools for Windows <sup>®</sup><br>Common for TS-Type, TH-Type,<br>MU-Type and XS-Type Drivers |

## 2. Terms and Definitions

| Term                        | Explanation and Definition                                                     |
|-----------------------------|--------------------------------------------------------------------------------|
| PDO communications          | PDO communications is used for constant data exchange                          |
| (Communications using       | between a master and slaves.                                                   |
| Process Data Objects)       | PDO data (i.e., I/O data that is mapped to PDOs) that is                       |
|                             | allocated in advance is input and output each EtherCAT                         |
|                             | process data communications cycle (i.e., the task period of                    |
|                             | primary periodic task).                                                        |
|                             | The NJ/NX-series Machine Automation Controller uses PDO                        |
|                             | communications for commands to refresh I/O data in a fixed                     |
|                             | control period, including I/O data for slave units and the position            |
|                             | control data for servomotors.                                                  |
|                             | It is accessed from NJ/NX-series Machine Automation                            |
|                             | Controller in the following ways.                                              |
|                             | <ul> <li>With device variables for EtherCAT slave I/O</li> </ul>               |
|                             | <ul> <li>With axis variables for a servo drive and an encoder input</li> </ul> |
|                             | slave to which an axis is assigned                                             |
| SDO communications          | SDO communications is used to read and write specified slave                   |
| (Communications using       | data from a master when required.                                              |
| Service Data Objects)       | The NJ/NX-series Machine Automation Controller uses SDO                        |
|                             | communications for commands to read and write data, such as                    |
|                             | for parameter transfers, at specified times.                                   |
|                             | The NJ/NX-series Machine Automation Controller can                             |
|                             | read/write the specified slave data (parameters and error                      |
|                             | information, etc.) with the EC_CoESDORead (Read CoE SDO)                       |
|                             | instruction or the EC_CoESDOWrite (Write CoE SDO)                              |
|                             | instruction.                                                                   |
| Slave unit                  | There are various types of slaves such as servo drives that                    |
|                             | handle position data and I/O terminals that handle bit signals.                |
|                             | A slave unit receives output data sent from a master, and sends                |
|                             | input data to a master.                                                        |
| Node address                | A node address is an address to identify a unit connected to                   |
|                             | EtherCAT.                                                                      |
| ESI file                    | An ESI file contains information unique to EtherCAT slave units                |
| (EtherCAT Slave Information | in XML format. You can load an ESI file into the Sysmac Studio,                |
| me)                         | to allocate EtherCAT slave process data and make other                         |
|                             | settings.                                                                      |

## 3. Precautions

- (1) Understand the specifications of devices which are used in the system. Allow some margin for ratings and performance. Provide safety measures, such as installing a safety circuit, in order to ensure safety and minimize the risk of abnormal occurrence.
- (2) To ensure system safety, make sure to always read and follow the information provided in all Safety Precautions and Precautions for Safe Use in the manuals for each device which is used in the system.
- (3) The user is encouraged to confirm the standards and regulations that the system must conform to.
- (4) It is prohibited to copy, to reproduce, and to distribute a part or the whole of this guide without the permission of OMRON Corporation.
- (5) The information contained in this guide is current as of May 2017. It is subject to change for improvement without notice.

The following notations are used in this guide.

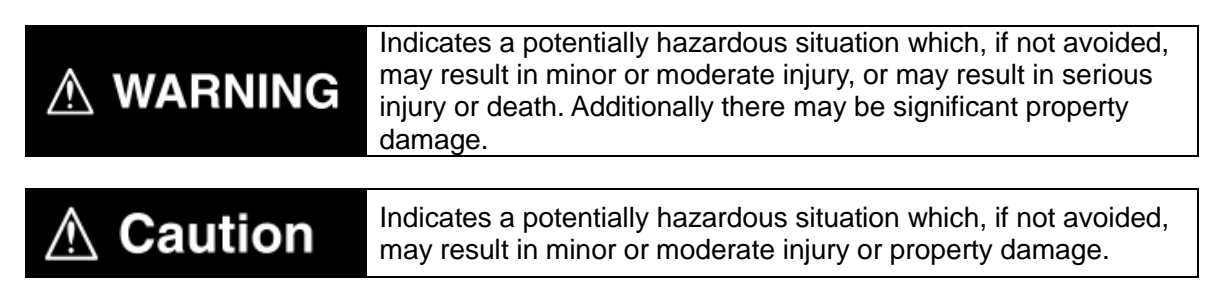

### Precautions for Correct Use

Precautions on what to do and what not to do to ensure proper operation and performance.

### Additional Information

Additional information to read as required.

This information is provided to increase understanding or make operation easier.

### Symbol

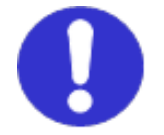

The filled circle symbol indicates operations that you must do. The specific operation is shown in the circle and explained in the text. This example shows a general precaution for something that you must do.

## 4. Overview

This guide describes procedures for connecting a CKD ABSODEX Driver AX9000TS/TH-U5 (hereinafter referred to as the "ABSODEX Driver") to an OMRON NJ/NX-series Machine Automation Controller (hereinafter referred to as the "Controller") via EtherCAT and for checking their communication status.

The explanations given in this guide assume the use of NJ-series Controllers. Refer to Section 6. EtherCAT Settings and Section 7. EtherCAT Connection Procedure to understand setting methods and key points to perform PDO Communications via EtherCAT.

## 5. Applicable Devices and Device Configuration

## 5.1. Applicable Devices

The applicable devices are as follows:

| Manufacturer | Name                  | Model                                                                                                    |
|--------------|-----------------------|----------------------------------------------------------------------------------------------------|
| OMRON        | NJ/NX-series CPU Unit | NX701-17[][]<br>NX701-16[][]<br>NX1P2-11[][][]]<br>NX1P2-10[][][]]<br>NJ501-[]5[][]<br>NJ501-[]5[][]<br>NJ501-[]4[][]<br>NJ301-12[][]<br>NJ301-11[][]<br>NJ101-10[][] |
| CKD          | ABSODEX Driver        | AX9000TS/TH-U5                                                                                                    |
| CKD          | Actuator              | AX-T Series                                                                                                    |

### Precautions for Correct Use

In this guide, the devices with models and versions listed in *5.2. Device Configuration* are used as examples of applicable devices to describe the procedures for connecting the devices and checking their connections.

You cannot use devices with versions lower than the versions listed in 5.2.

To use the above devices with models not listed in *5.2.* or versions higher than those listed in *5.2.*, check the differences in the specifications by referring to the manuals before operating the devices.

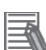

### **Additional Information**

This guide describes the procedures for establishing the network connections. It does not provide information on operation, installation, wiring method, device functionality, or device operation, which is not related to the connection procedures.

Refer to the manuals or contact the device manufacturer.

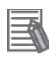

### Additional Information

Contact CKD Corporation for Actuators connectable to the ABSODEX Driver.

## 5.2. Device Configuration

This guide describes the connection procedures using an NJ-series Controller.

The hardware components to reproduce the connection procedures in this guide are as follows:

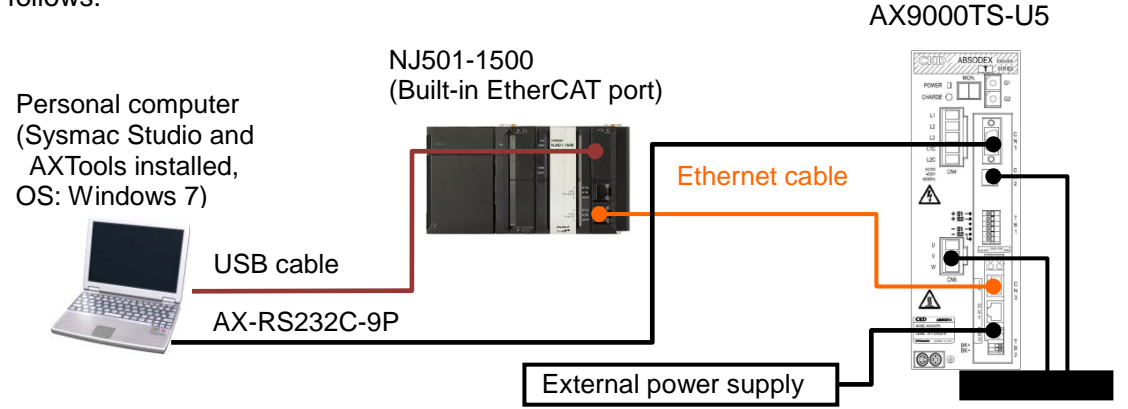

| Manufacturer | Name                                 | Model                | Version    |
|--------------|--------------------------------------|----------------------|------------|
| OMRON        | NJ-series CPU Unit                   | NJ501-1500           | Ver.1.13   |
|              | (Built-in EtherCAT port)             |                      |            |
| OMRON        | Power Supply Unit                    | NJ-PA3001            |            |
| OMRON        | Sysmac Studio                        | SYSMAC-SE2[][][]     | Ver.1.17   |
| -            | Personal computer<br>(OS: Windows 7) | -                    |            |
| -            | USB cable                            | -                    |            |
|              | (USB 2.0 type B connector)           |                      |            |
| OMRON        | Ethernet cable (with industrial      | XS5W-T421-[]M[]-K    |            |
|              | Ethernet connector)                  |                      |            |
| CKD          | RS-232C cable                        | AX-RS232C-9P         |            |
| CKD          | ABSODEX Driver                       | AX9000TS-U5          | Rev.0x0000 |
|              |                                      |                      | 0001       |
| CKD          | Actuator                             | AX4009T              |            |
| CKD          | AXTools                              | -                    | V2.13      |
| CKD          | ESI file                             | CKD_ABSODEX_ECAT_161 |            |
| _            |                                      | 206.xml              |            |
| -            | External power supply (24 VDC)       | -                    |            |

### Precautions for Correct Use

Prepare the ESI file listed above beforehand.

To obtain the ESI file, contact CKD Corporation.

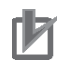

### **Precautions for Correct Use**

The connection line of EtherCAT communications cannot be shared with other Ethernet networks.

Do not use devices for Ethernet such as a switching hub.

Use an Ethernet cable (double shielding with aluminum tape and braiding) of Category 5 or higher, and use a shielded connector of Category 5 or higher.

Connect the cable shield to the connector hood at both ends of the cable.

AX4009T

## Precautions for Correct Use

Update Sysmac Studio to the version specified in this *Clause 5.2.* or to a higher version. If you use a version higher than the one specified, the procedures and related screenshots described in *Section 7.* and subsequent sections may not be applicable. In that case, use the equivalent procedures described in this guide by referring to the *Sysmac Studio Version 1 Operation Manual* (Cat. No. W504).

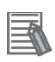

### Additional Information

For specifications of Ethernet cables and network wiring, refer to Section 4. EtherCAT Network Wiring of the NJ/NX-series CPU Unit Built-in EtherCAT® Port User's Manual (Cat. No. W505).

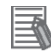

### **Additional Information**

For external power supply specifications, refer to the *Instruction Manual ABSODEX AX* Series TS type TH type EtherCAT specification (SMF-2012-A).

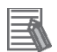

### Additional Information

The system configuration in this guide uses USB for the connection between the personal computer and the Controller. For information on how to install the USB driver, refer to *A-1 Driver Installation for Direct USB Cable Connection* of the *Sysmac Studio Version 1 Operation Manual* (Cat. No. W504).

For NX1P2 Controllers, there is no need to install the USB driver because they do not have a USB port.

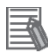

### **Additional Information**

The NX1P2 Controller, if used, should be connected to your personal computer with an Ethernet cable. For information on how to connect the cable, refer to 6-2 Going Online with a Controller of the Sysmac Studio Version 1 Operation Manual (Cat. No. W504).

## 6. EtherCAT Settings

This section describes the parameters and device variables that are all defined in this guide. Hereinafter, the ABSODEX Driver is referred to as the "slave unit" in some descriptions.

## 6.1. Parameters

The parameters required for connecting the Controller and the ABSODEX Driver via EtherCAT are shown below.

| Name       | Item                                           | Set value     |
|------------|------------------------------------------------|---------------|
| ABSODEX    | Node address (set in AXTools)                  | 1             |
| Driver     | Setting of Device ID to Station Alias register | Set (Default) |
| Controller | Priority-4 Primary Periodic Task               | 1ms (Default) |

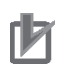

### **Precautions for Correct Use**

Set Period/Execution Conditions to 1ms or more for the Controller's primary periodic task because the minimum task period of the ABSODEX Driver is 1ms.

## 6.2. Device Variables

The PDO communications data with the ABSODEX Driver are assigned to the Controller's device variables.

The device variable names and data types are shown below.

| Device variable name                                    | Data type | Bit      | Description                                                                            |
|---------------------------------------------------------|-----------|----------|----------------------------------------------------------------------------------------|
| E001_1st_Receive_PDO_Mapping                            | UDINT     | 0 to 3   | Program number selection input (bits 0 to 3)                                           |
| _Input_signal_1_2001_01                                 |           | 4        | Program number setting input, second digit/:<br>Program number selection input (bit 4) |
|                                                         |           | 5        | Program number setting input, first digit/<br>Program number selection input (bit 5)   |
|                                                         |           | 6        | Reset input                                                                            |
|                                                         |           | 7        | Origin return command input                                                            |
|                                                         |           | 8        | Start input                                                                            |
|                                                         |           | 9        | Servo-on input/<br>Program stop input                                                  |
|                                                         |           | 10       | Ready return input/<br>Continuous rotation stop input                                  |
|                                                         |           | 11       | Answer input/<br>Position deviation counter reset                                      |
|                                                         |           | 12       | Emergency stop input                                                                   |
|                                                         |           | 13       | Brake off input                                                                        |
|                                                         |           | 14       | Jog operation input (CW direction)                                                     |
|                                                         |           | 15       | Jog operation input (CCW direction)                                                    |
|                                                         |           | 16, 17   | Reserved/<br>Travel unit selection input (bits 0 and 1)                                |
|                                                         |           | 18       | Reserved/<br>Travel speed unit selection input                                         |
|                                                         |           | 19       | Table operation, data input operation<br>Switching input                               |
|                                                         |           | 20 to 31 | Reserved                                                                               |
| E001_1st_Receive_PDO_Mapping                            | UDINT     | 0        | Monitor output execution request                                                       |
| _Input_signal_2_2001_02                                 |           | 1        | Command code execution request                                                         |
|                                                         |           | 2 to 31  | Reserved                                                                               |
| E001_1st_Receive_PDO_Mapping<br>_Input_data_1_2003_01   | DINT      | -        | Monitor code 1                                                                         |
| E001_1st_Receive_PDO_Mapping<br>_Input_data_2_2003_02   | DINT      | -        | Monitor code 2                                                                         |
| E001_1st_Receive_PDO_Mapping<br>_Input_data_3_2003_03   | DINT      | -        | Monitor code 3                                                                         |
| E001_1st_Receive_PDO_Mapping<br>Input data 4 2003 04    | DINT      | -        | Monitor code 4                                                                         |
| E001_1st_Receive_PDO_Mapping                            | DINT      | -        | Monitor code 5                                                                         |
| E001_1st_Receive_PDO_Mapping<br>Input_command 1_2003_06 | DINT      | -        | Command code                                                                           |
| E001_1st_Receive_PDO_Mapping                            | DINT      | -        | Written data                                                                           |
| Input_command_2_2003_07                                 |           |          | /A code or P code                                                                      |
| E001_1st_Receive_PDO_Mapping                            | DINT      | -        | Data designation                                                                       |
| Input command 3 2003 08                                 |           |          | /F code                                                                                |

■Output area (Controller to ABSODEX Driver)

| Device variable name                                       | Data type | Bit      | Description                                              |
|------------------------------------------------------------|-----------|----------|----------------------------------------------------------|
| E001 1st Transmit PDO Mapping                              |           | 0 to 7   | M code output (bits 0 to 7)                              |
| _Output_signal_1_2005_01                                   |           | 8        | In-position output                                       |
|                                                            |           | 9        | Positioning completion output                            |
|                                                            |           | 10       | Start input wait output                                  |
|                                                            |           | 11, 12   | Alarm outputs 1 and 2                                    |
|                                                            |           | 13       | Indexing-in-progress output 1<br>/Origin position output |
|                                                            |           | 14       | Indexing-in-progress output 2<br>/Servo state output     |
|                                                            |           | 15       | Ready state output                                       |
|                                                            |           | 16       | Segment position strobe output                           |
|                                                            |           | 17       | M code strobe output                                     |
|                                                            |           | 18 to 31 | Reserved                                                 |
| E001_1st_Transmit_PDO_Mapping                              | UDINT     | 0        | Monitoring                                               |
| _Output_signal_2_2005_02                                   |           | 1        | Command code execution complete                          |
|                                                            |           | 2 to 31  | Reserved                                                 |
| E001_1st_Transmit_PDO_Mapping<br>_Output_data_1_2007_01    | DINT      | -        | Monitor data 1                                           |
| E001_1st_Transmit_PDO_Mapping<br>_Output_data_2_2007_02    | DINT      | -        | Monitor data 2                                           |
| E001_1st_Transmit_PDO_Mapping<br>_Output_data_3_2007_03    | DINT      | -        | Monitor data 3                                           |
| E001_1st_Transmit_PDO_Mapping<br>_Output_data_4_2007_04    | DINT      | -        | Monitor data 4                                           |
| E001_1st_Transmit_PDO_Mapping<br>_Output_data_5_2007_05    | DINT      | -        | Monitor code 5                                           |
| E001_1st_Transmit_PDO_Mapping<br>_Output_command_1_2007_06 | DINT      | -        | Response code                                            |
| E001_1st_Transmit_PDO_Mapping<br>_Output_command_2_2007_07 | DINT      | -        | Loaded data                                              |
| E001_1st_Transmit_PDO_Mapping<br>_Output_command_3_2007_08 | DINT      | -        | Reserved                                                 |

### Input area (ABSODEX Driver to Controller)

### Additional Information

For details on the assignment of the input and output areas, refer to 3.2. Input/Output of the Instruction Manual ABSODEX AX Series TS type TH type EtherCAT specification (SMF-2012-A).

### Additional Information

The device variables are automatically named from a combination of the device names and the port names.

The default device names are "E" followed by a serial number that starts from 001.

## 7. EtherCAT Connection Procedure

This section describes the procedures for connecting the Controller and the ABSODEX Driver via EtherCAT. The explanations of the procedures for setting up the Controller and the ABSODEX Driver given in this guide are based on the factory default settings. For the initialization, refer to Section 8. Initialization Method.

### 7.1. Work Flow

Take the following steps to connect the Controller and the ABSODEX Driver via EtherCAT to perform PDO communications.

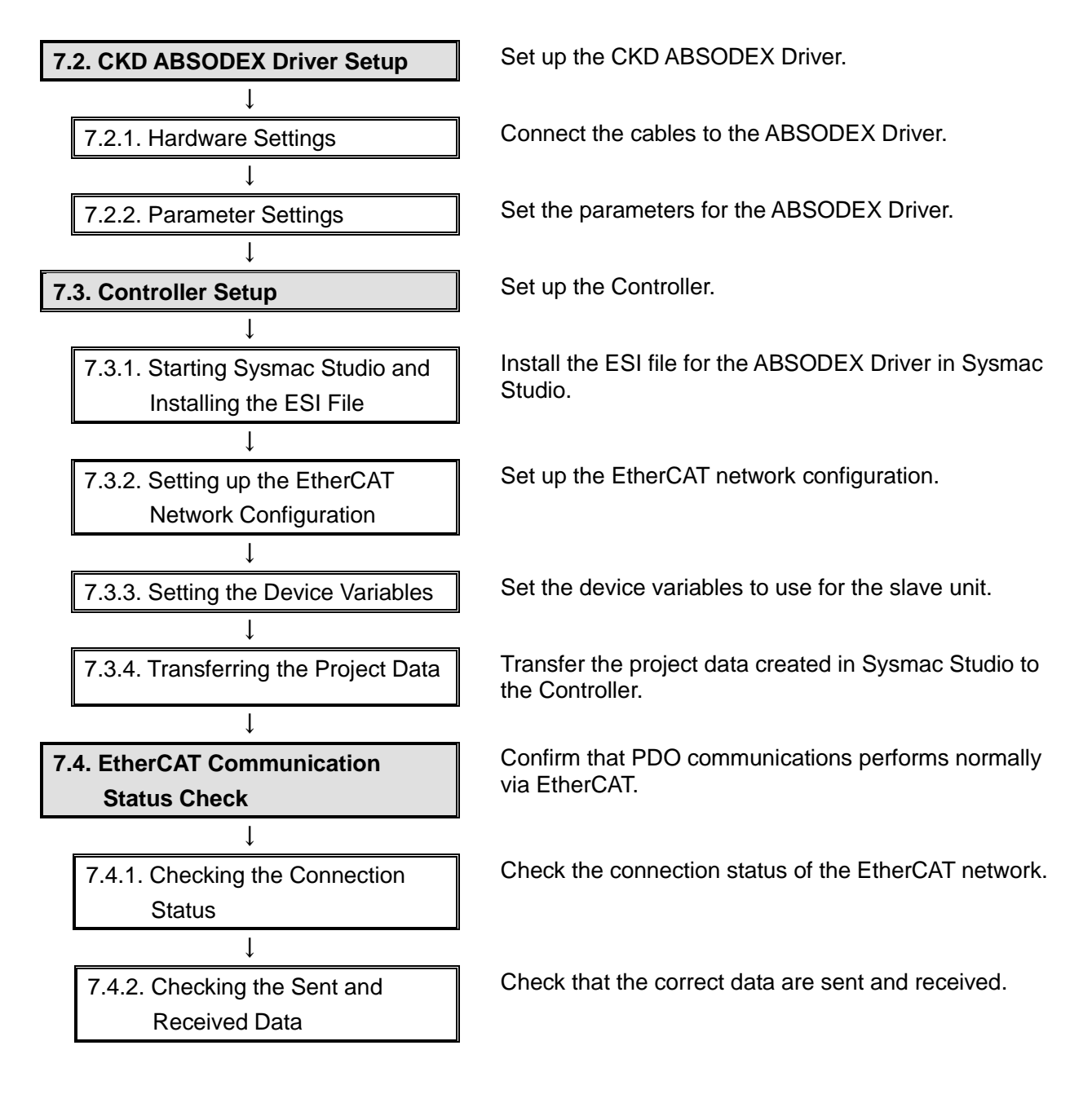

## 7.2. CKD ABSODEX Driver Setup

Set up the CKD ABSODEX Driver.

## 7.2.1. Hardware Settings

Connect the cables to the ABSODEX Driver.

### Precautions for Correct Use

Make sure that the power supplies are OFF when you set up. If either of them is ON, the settings described in the following steps and subsequent procedures may not be applicable.

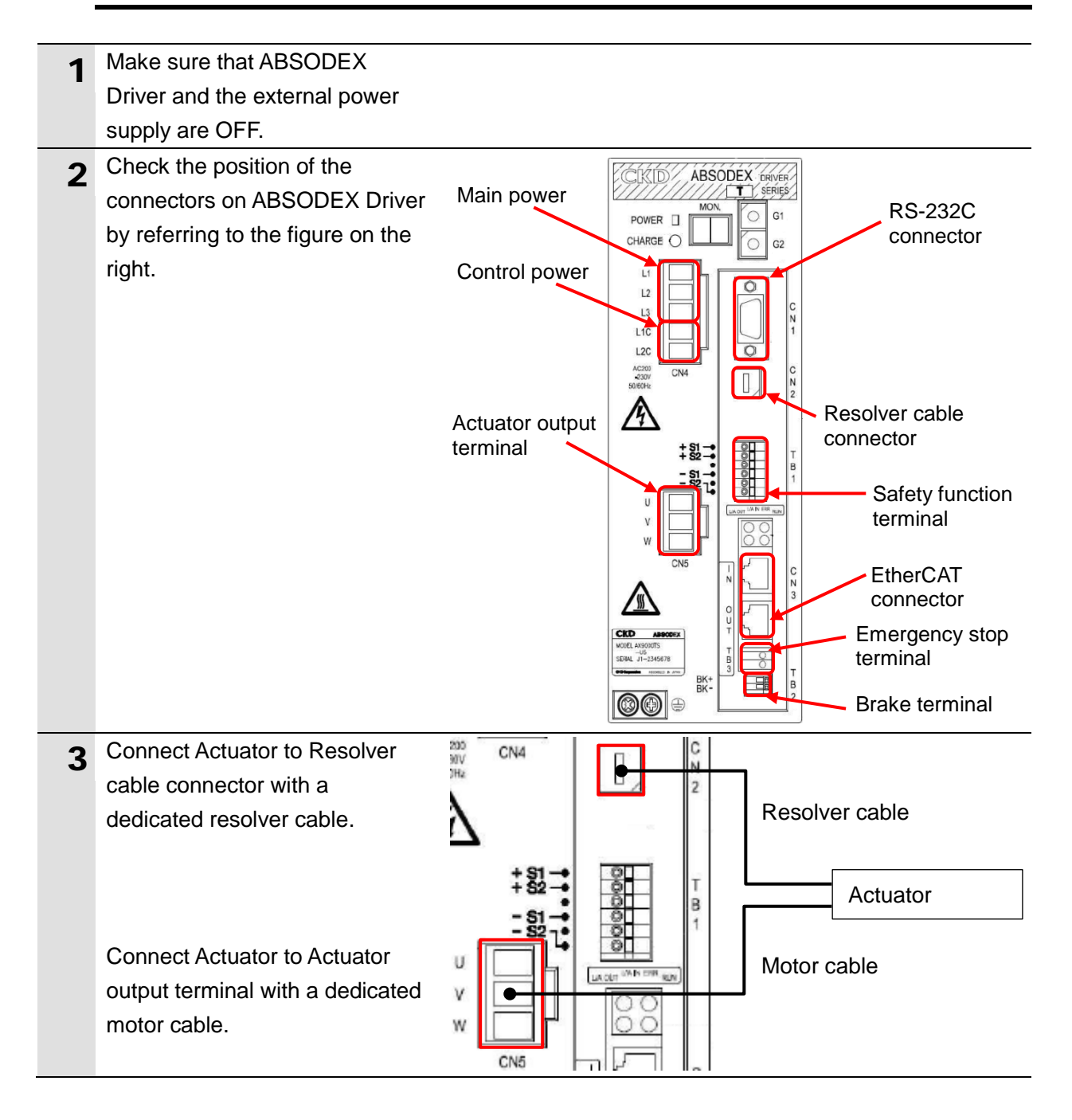

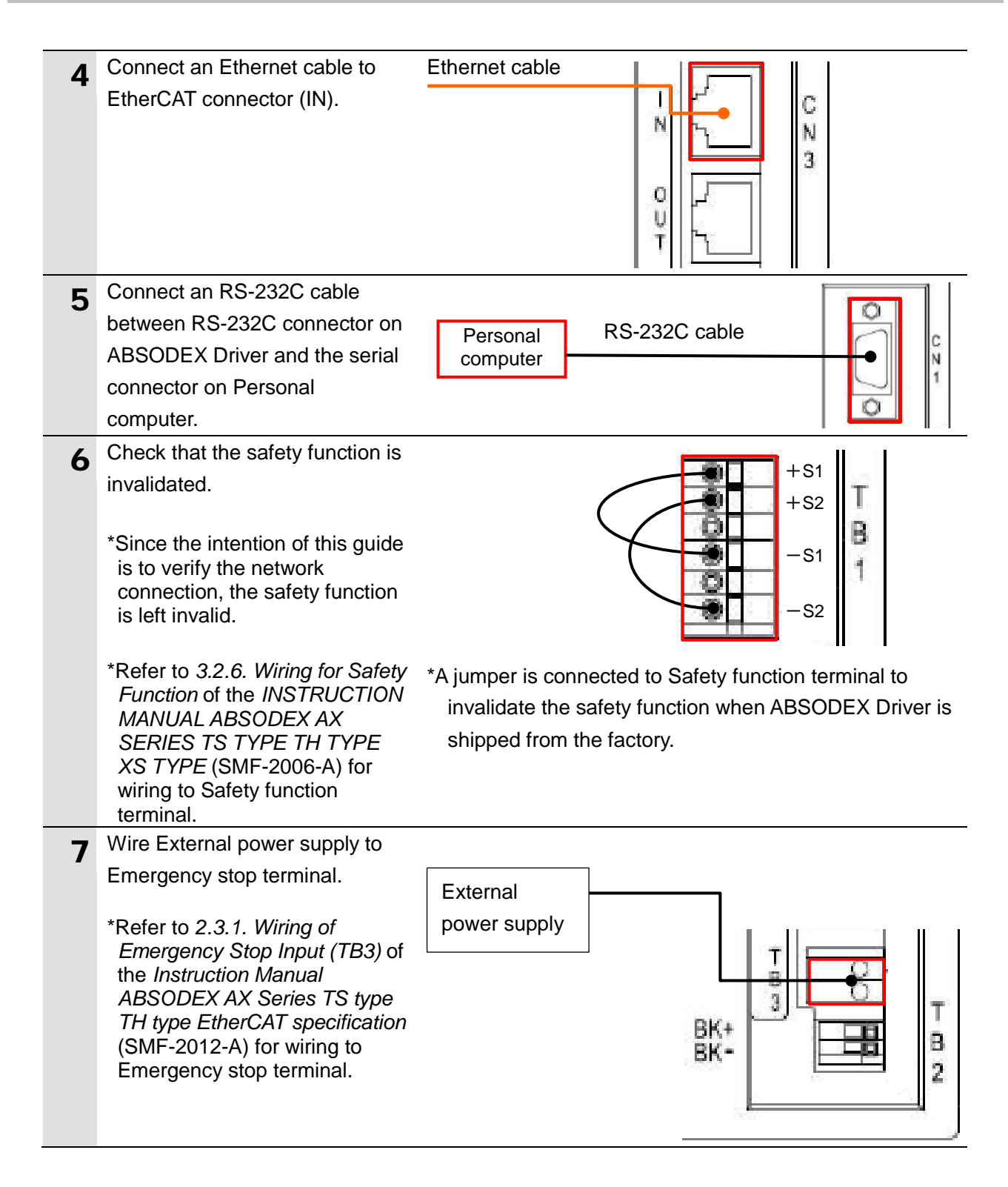

8 Wire AC power supply for ABSODEX Driver to the connectors of Main power and Control power.

> \*For capacities of Main power and Control power, refer to *Table 3.3 Power Supply and Circuit Breaker Capacities* in *3.2.2. Connection to Power and Actuator (CN4, CN5)* or *14. DRIVER SPECIFICATIONS* of the *INSTRUCTION MANUAL ABSODEX AX SERIES TS TYPE TH TYPE XS TYPE* (SMF-2006-A).

\*For wiring to Main power and Control power, refer to 3.2.2. Connection to Power and Actuator (CN4, CN5) of the INSTRUCTION MANUAL ABSODEX AX SERIES TS TYPE TH TYPE XS TYPE (SMF-2006-A).

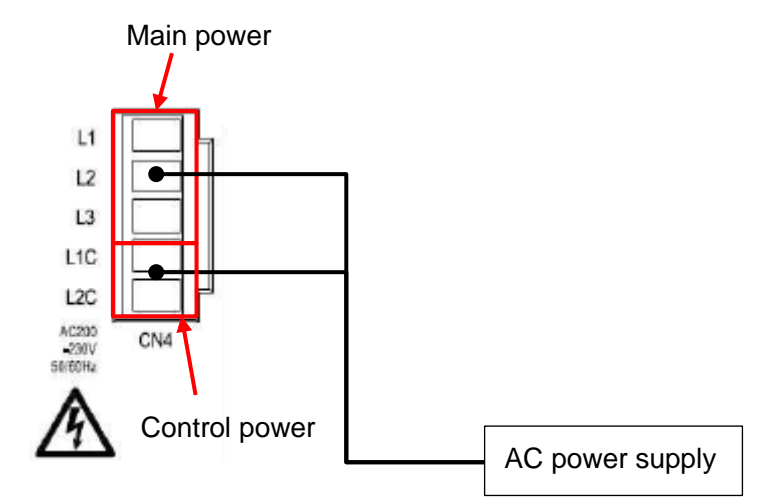

### 7.2.2. Parameter Settings

Set the parameters for the ABSODEX Driver.

## Precautions for Correct Use

Refer to *5.5.4. Main Power Supply Sequence* of the *INSTRUCTION MANUAL ABSODEX AX SERIES TS TYPE TH TYPE XS TYPE* (SMF-2006-A) for information on the turn-on sequence of the main and control power supplies to the ABSODEX Driver.

| 1 | Turn ON ABSODEX Driver.                                                                                                    |                                                                                                    |
|---|----------------------------------------------------------------------------------------------------|----------------------------------------------------------------------------------------------------|
| 2 | Start AXTools.                                                                                                    | AxTools                                                                                                    |
| 3 | The New Dialog Box is<br>displayed. Select <i>online</i> .<br>Select the COM port number<br>intended for use from the<br>pull-down list of Communication<br>port selection. Click <b>OK</b> .                                                                   | New       Coffline       From a new file       Driver type       TS type       By opening a file       Open File       Communication port selection       OK                                                                                                    |
|   | *If there is more than one serial<br>port on Personal computer,<br>display Windows Device<br>Manager and select the same<br>port as the communications<br>port number under Ports (COM<br>&LPT) where ABSODEX Driver<br>is connected.<br>(COM1 in this example) | Device Manager     Eile Action View Help   Image: Construction of the second second se |

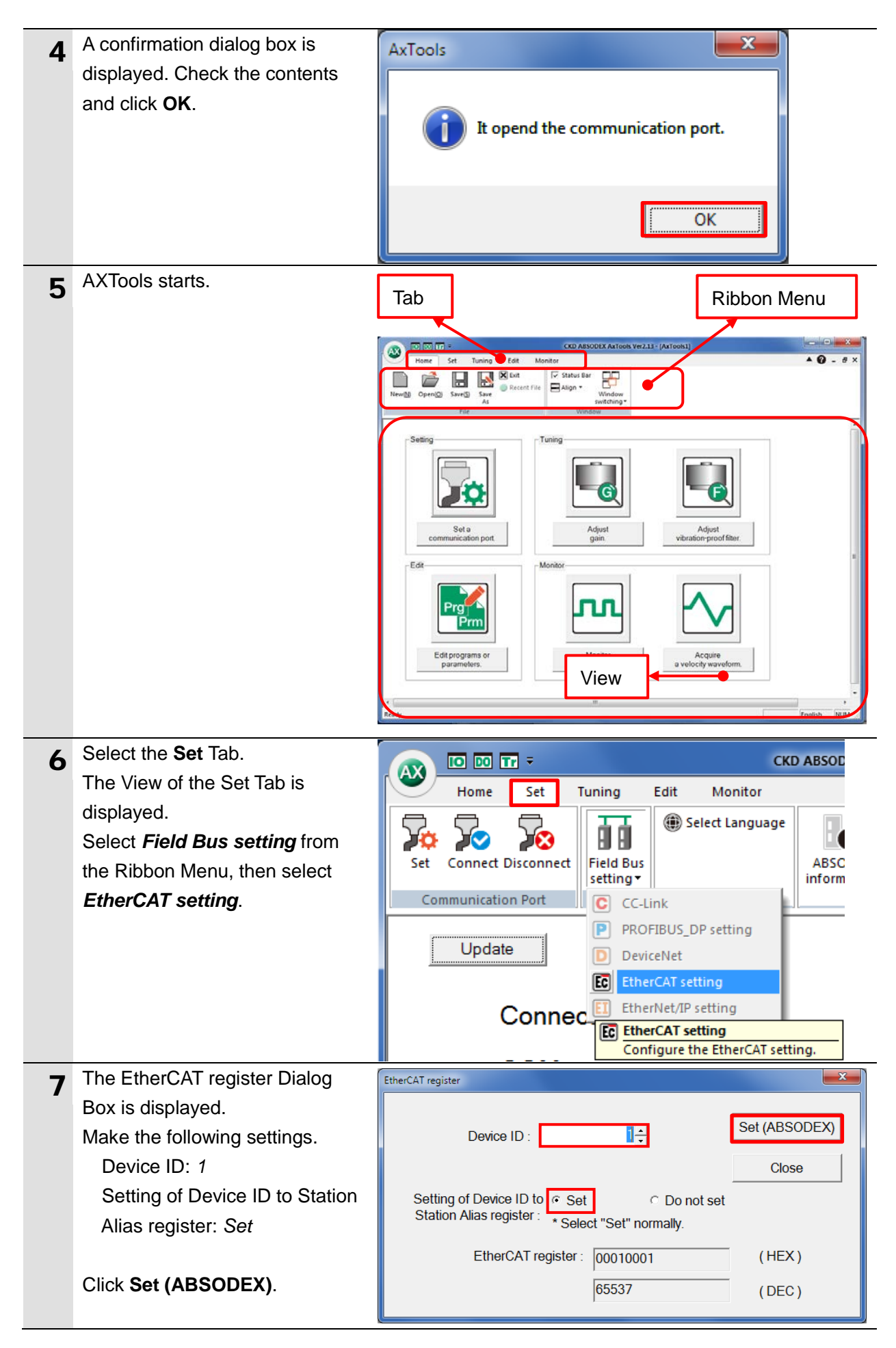

| 8  | A confirmation dialog box is<br>displayed. Check the contents<br>and click <b>OK</b> .                                                  | AxTools<br>EtherCAT register setting complete                                                                                                    |
|----|----------------------------------------------------------------------------------------------------|----------------------------------------------------------------------------------------------------|
| 0  | Click <b>Close</b> to close the                                                                                                    | EtherCAT register                                                                                                    |
| 9  | EtherCAT register Dialog Box.                                                                                                    | Device ID : Set (ABSODEX)<br>Close<br>Setting of Device ID to $\circ$ Set $\circ$ Do not set<br>Station Alias register : *Select "Set" normally.<br>EtherCAT register : 00010001 (HEX)<br>65537 (DEC) |
| 10 | Select the <b>Home</b> Tab.<br>The View of the Home Tab is<br>displayed.<br>Select <i>Exit</i> from the Ribbon<br>Menu to exit AxTools. | Home Set Tuning Edit Mor<br>Home Set Tuning Edit Mor<br>Exit<br>New(N Open(O) Save(S) Save<br>As<br>File                                                                                              |
| 11 | Turn OFF ABSODEX Driver.                                                                                                    |                                                                                                    |

## 7.3. Controller Setup

Set up the Controller.

## 7.3.1. Starting Sysmac Studio and Installing the ESI File

Install the ESI file for the ABSODEX Driver in Sysmac Studio.

Install Sysmac Studio and the USB driver on your personal computer beforehand.

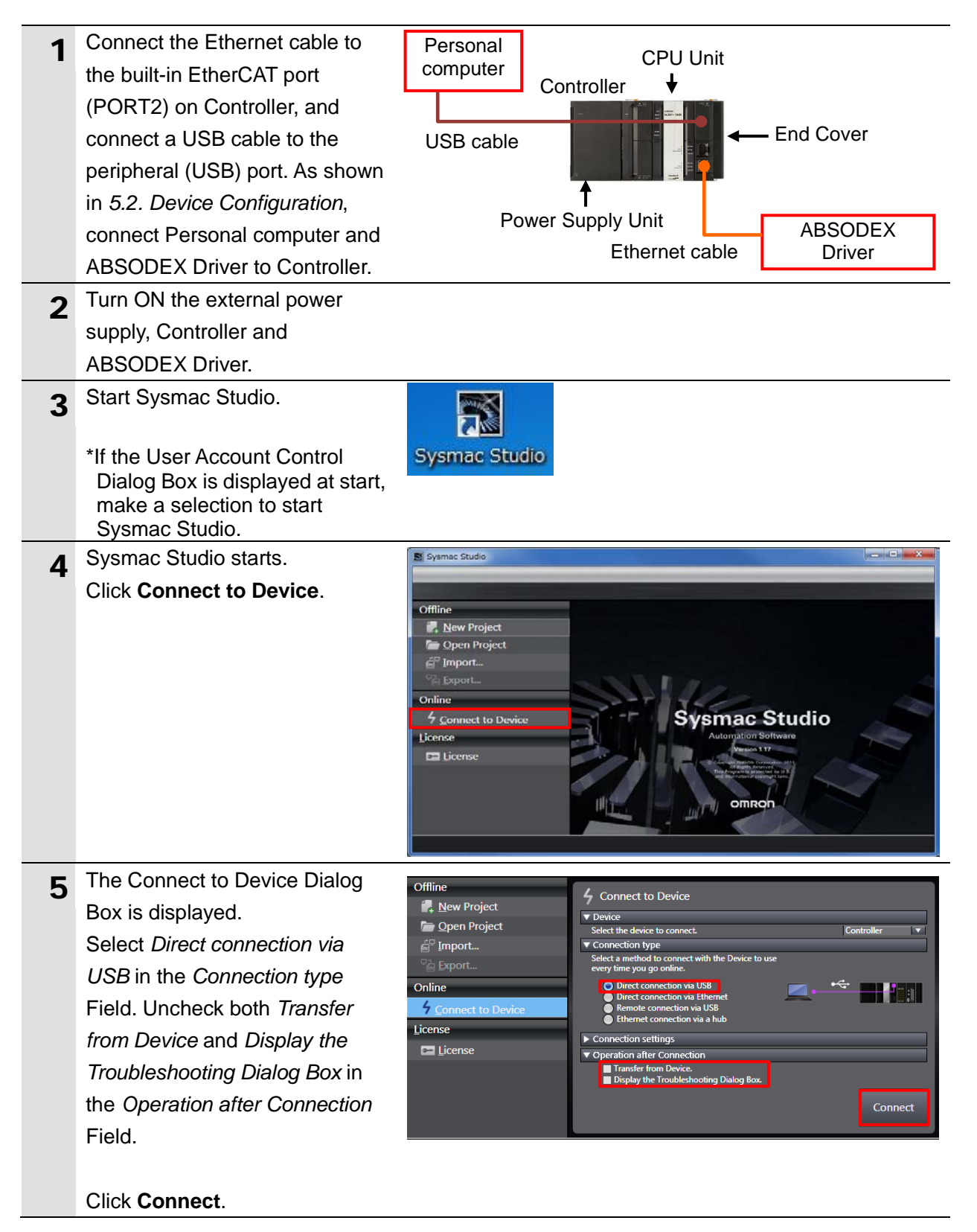

# 2026/6/30 Discontinued Internetion Procedure

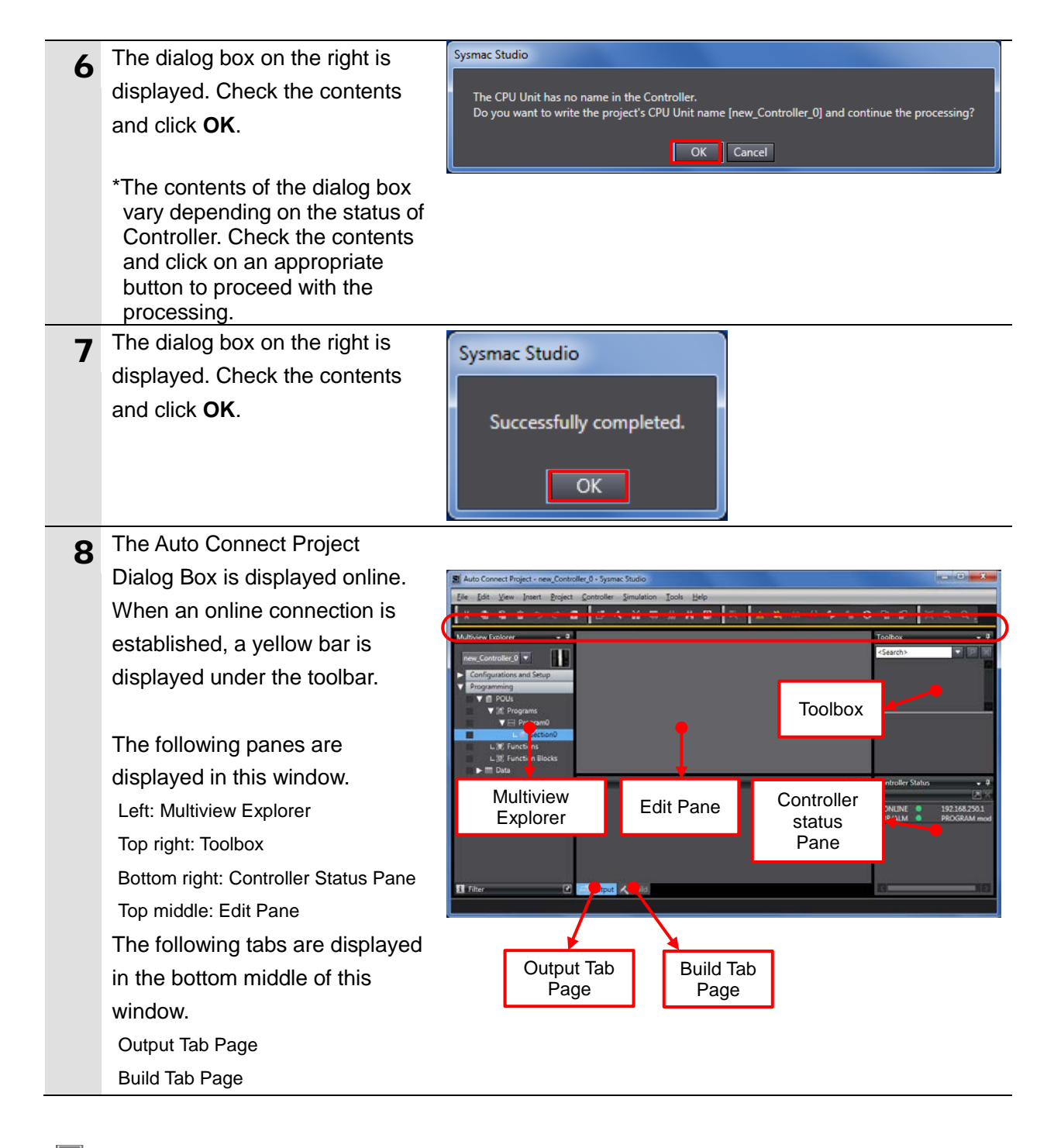

### Additional Information

For details on the online connections to the Controller, refer to Section 6. Online Connections to a Controller of the Sysmac Studio Version 1 Operation Manual (Cat. No. W504).

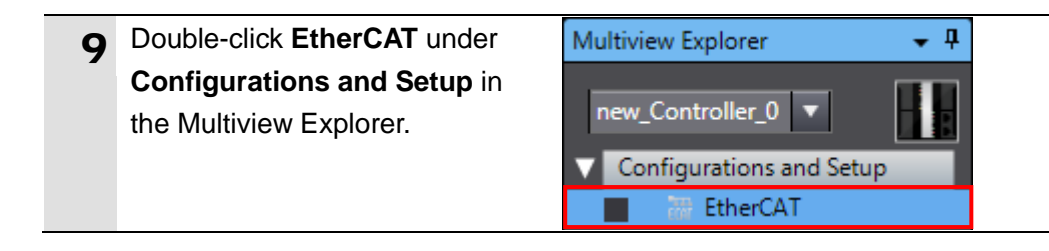

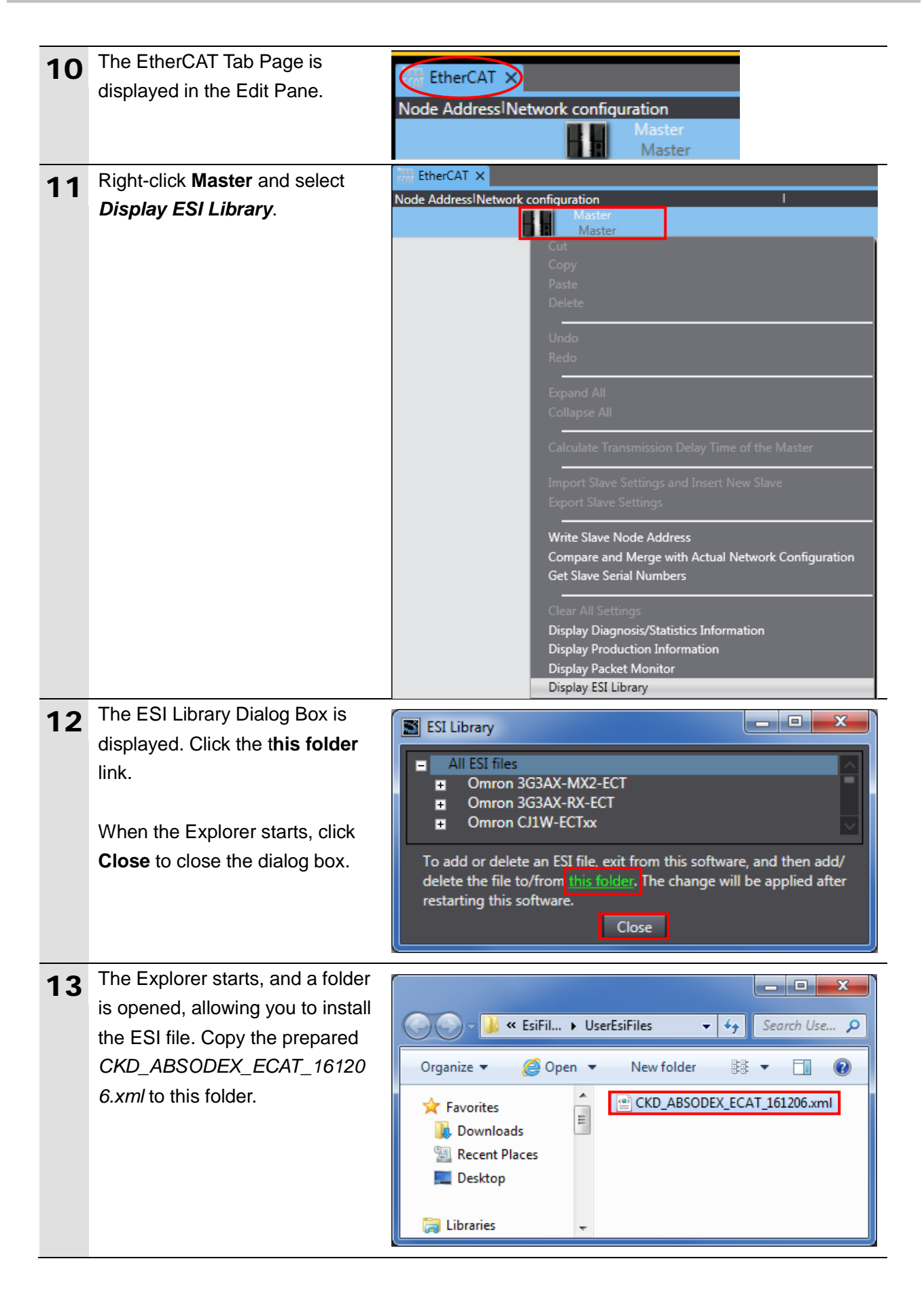

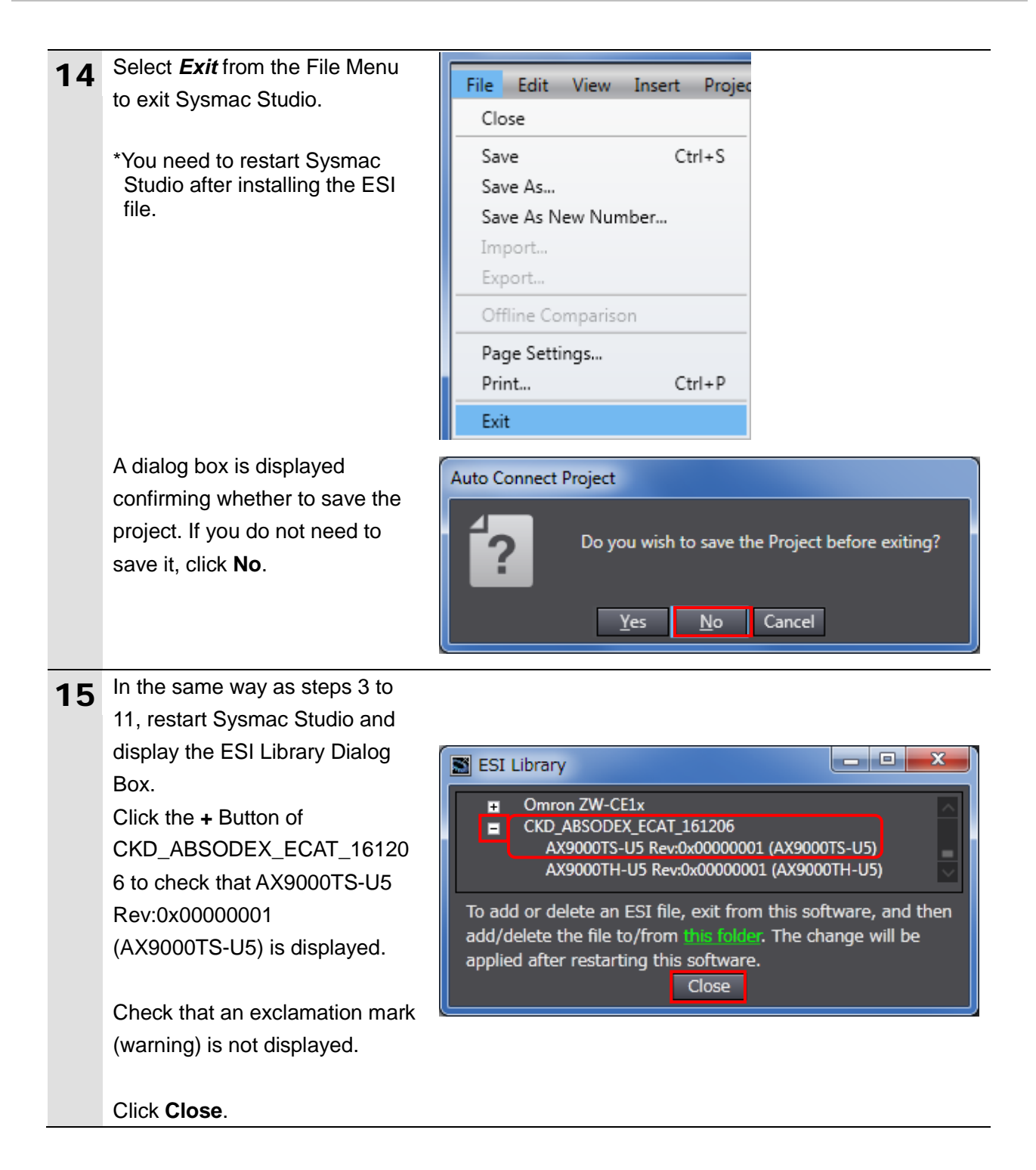

### Precautions for Correct Use

If an exclamation mark (warning) is displayed for the ESI file, check the name of the ESI file and obtain the ESI file with a correct name. If an exclamation mark (warning) is displayed even when the name of the ESI file is correct, the file may be corrupted. In that case, contact the device manufacturer.

## 7.3.2. Setting up the EtherCAT Network Configuration

Set up the EtherCAT network configuration.

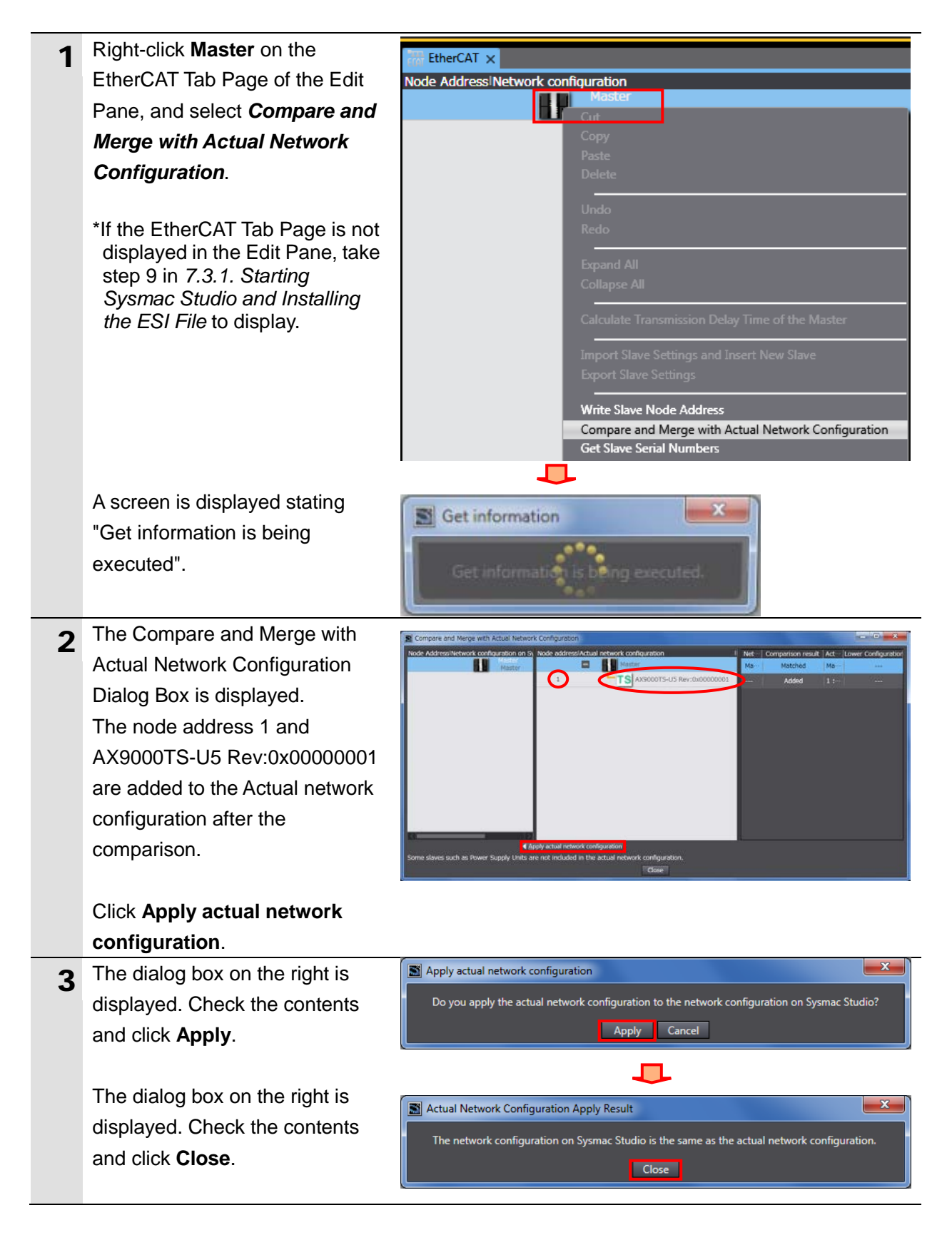

| 4 | As a node address 1 slave,<br>E001 AX9000TS-U5<br>Rev:0x00000001 is added to the<br>Network configuration on<br>Sysmac Studio. | Compare and Merge with Actual Network Configuration Node Address/Network configuration on Sysmac Studio Master Master 1 LINE E001 AX9000TS-U5 Rev:0x00000001 |
|---|----------------------------------------------------------------------------------------------------|----------------------------------------------------------------------------------------------------|
|   | Check that the data above is added. Click <b>Close</b> .                                                                       | Close                                                                                                    |
| 5 | The node address 1 and E001<br>AX9000TS-U5 Rev:0x00000001<br>are added to the EtherCAT Tab<br>Page of the Edit Pane.           | EtherCAT ×         Node Address  Network configuration         Master         Master         1       E001<br>AX9000TS-U5 Rev:0x00000001                      |

### 7.3.3. Setting the Device Variables

Set the device variables to use for the slave unit.

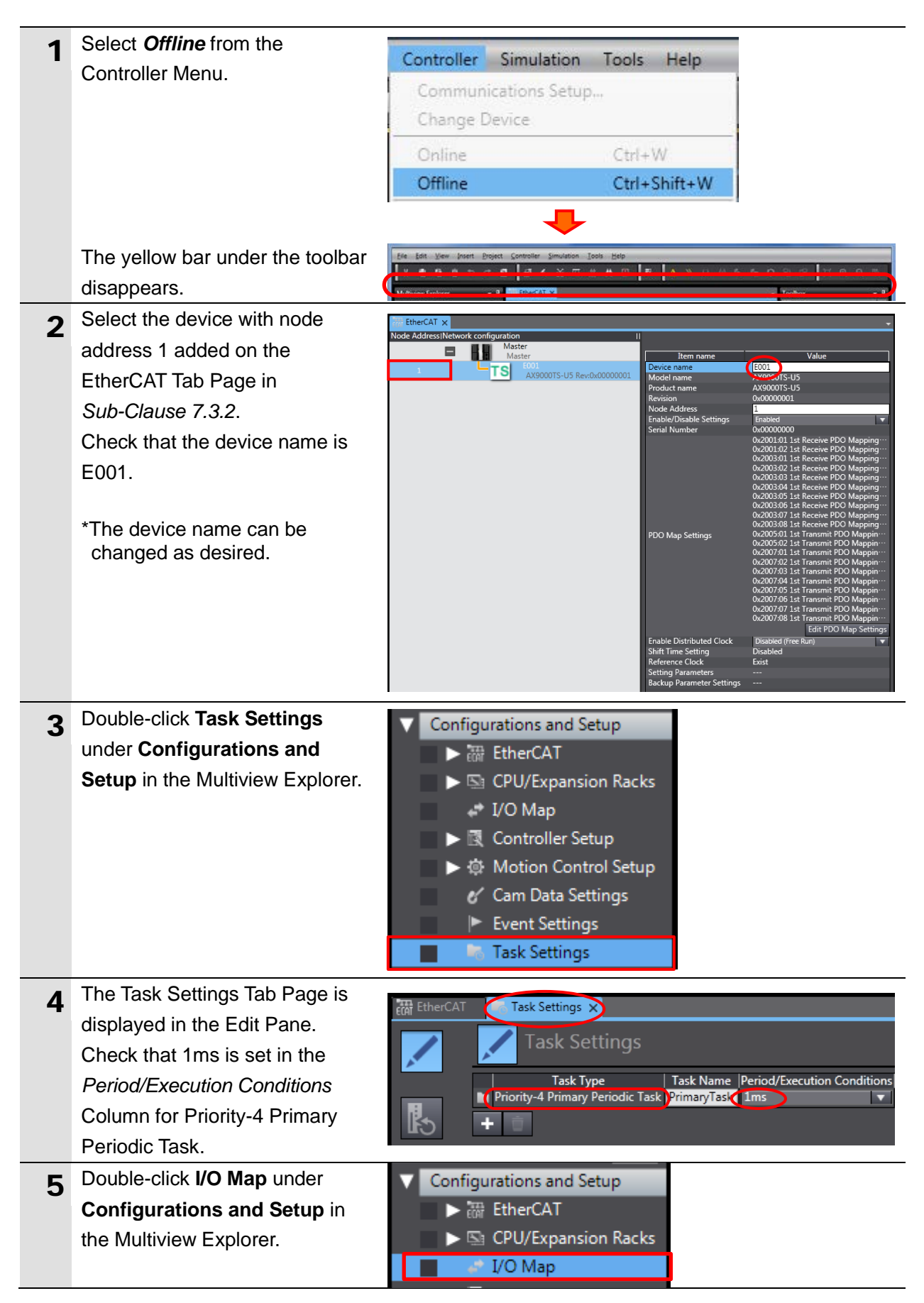

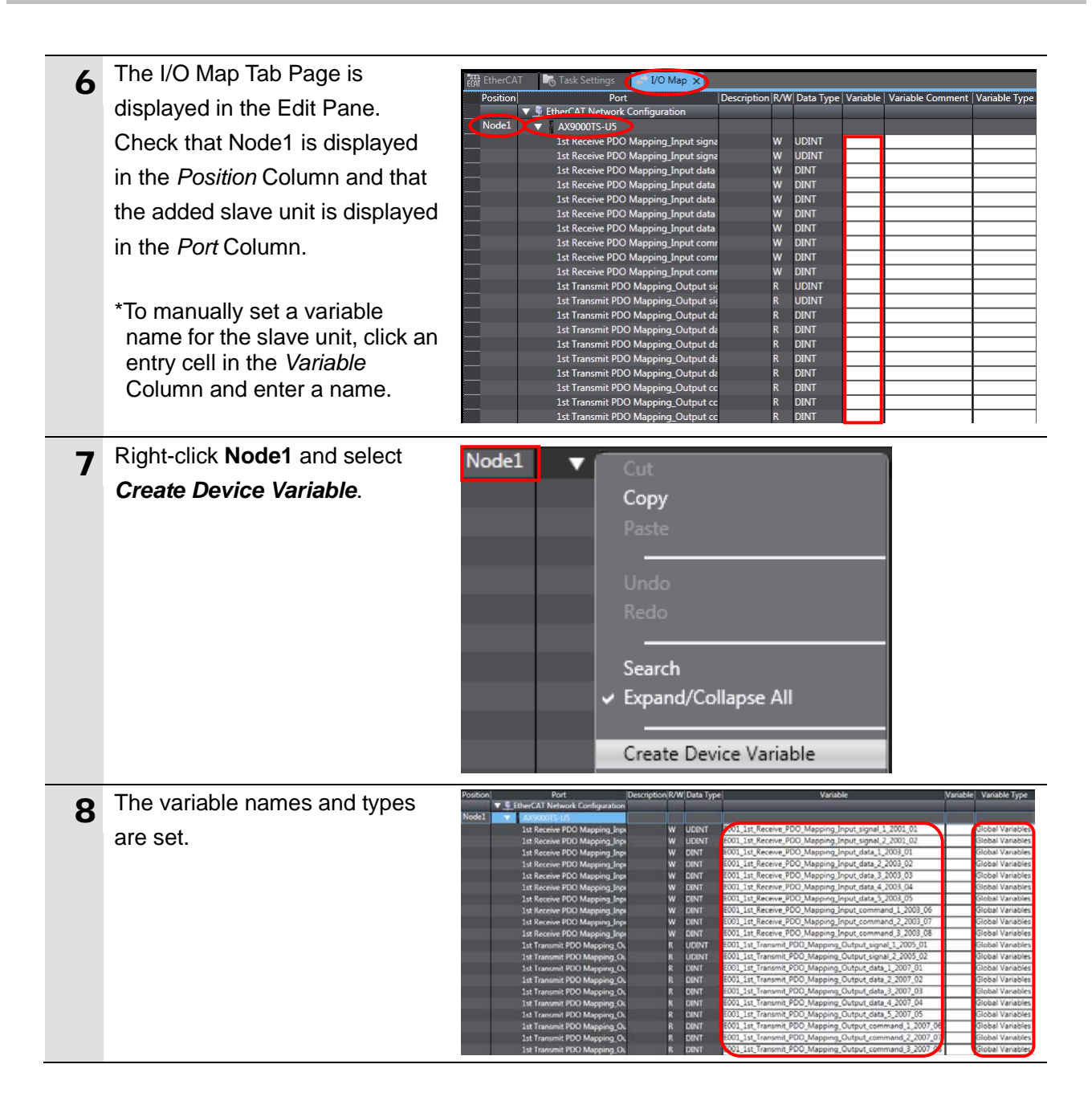

### Additional Information

The device variables are automatically named from a combination of the device names and the port names.

The default device names are "E" followed by a serial number that starts from 001.

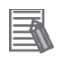

### **Additional Information**

In this guide, device variables are automatically named for each unit (each slave). They can also be manually named for each port.

## 7.3.4. Transferring the Project Data

Transfer the project data created in Sysmac Studio to the Controller.

# \Lambda WARNING

Regardless of the operating mode of the CPU Unit, devices or machines may perform unexpected operation when you transfer any of the following data from Sysmac Studio: a user program, configuration data, setup data, device variables, or values in memory used for CJ-series Units. Always confirm safety at the destination node before you transfer the project data.

# \land WARNING

If you use EtherCAT slaves, check the specifications of those slaves in manuals or other documentation and confirm that the system will not be adversely affected before you transfer parameters.

# ▲ Caution

After you transfer the project data, the CPU Unit restarts, and communications with the slave unit is cut off. During the period, the outputs of the slave unit behave according to the slave unit settings. The time that communications is cut off depends on the EtherCAT network configuration.

Before you transfer the project data, confirm that the slave unit settings will not adversely affect the device.

| 1 | Select <i>Check All Programs</i><br>from the Project Menu.<br>The Build Tab Page is displayed. | Project         Controller         Simulation         Toc           Check All Programs         F7         F7         Check Selected Programs         Shift+F7           Build         F7         F7         < |
|---|------------------------------------------------------------------------------------------------|----------------------------------------------------------------------------------------------------|
|   | Check that "0 Errors" and "0 Warnings" are displayed.                                          | 0 Errors 0 Warnings                                                                                                    |
| 3 | Select <b>Rebuild Controller</b> from the Project Menu.                                        | Project         Controller         Simulation         Toc           Check All Programs         F7         F7          |

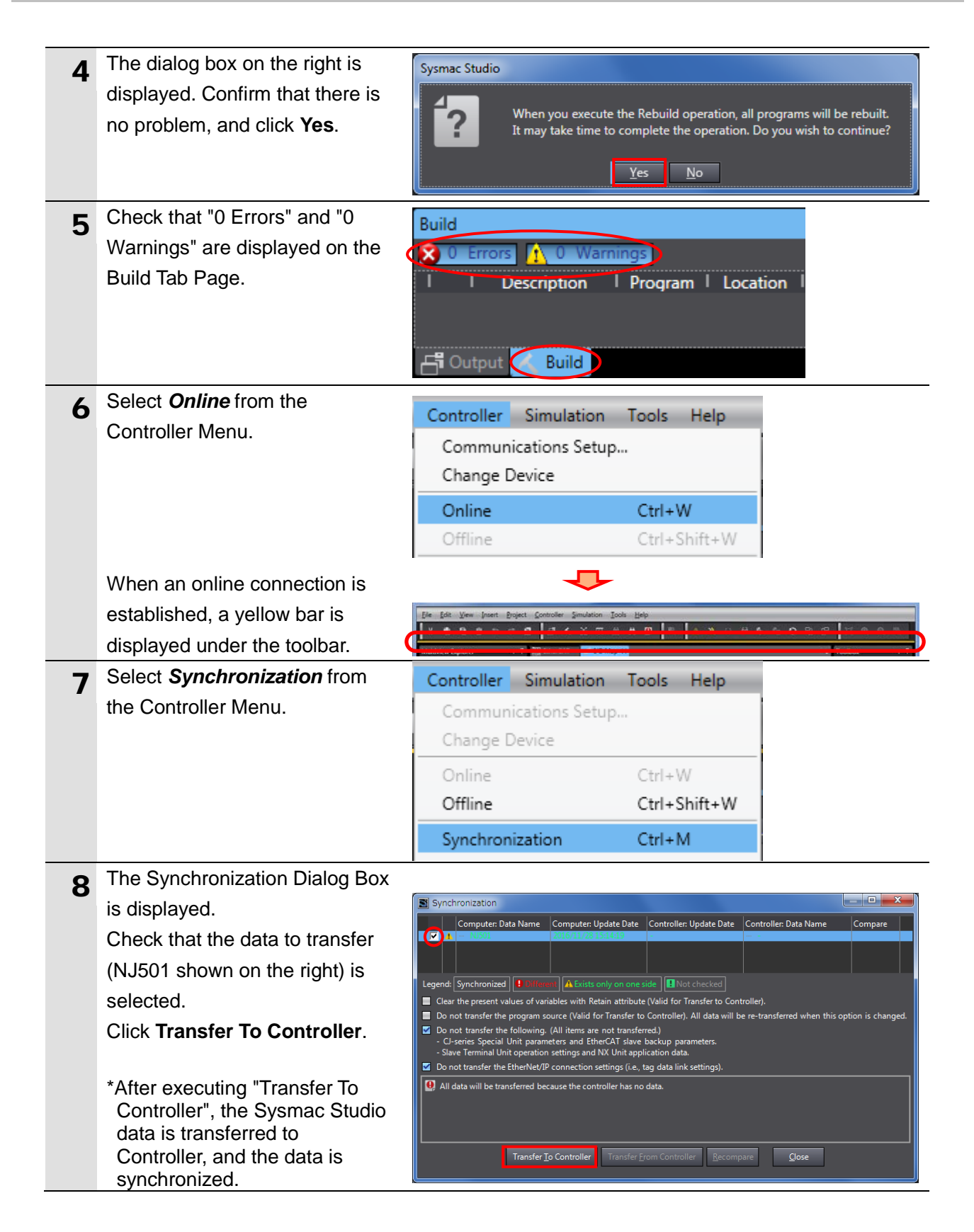

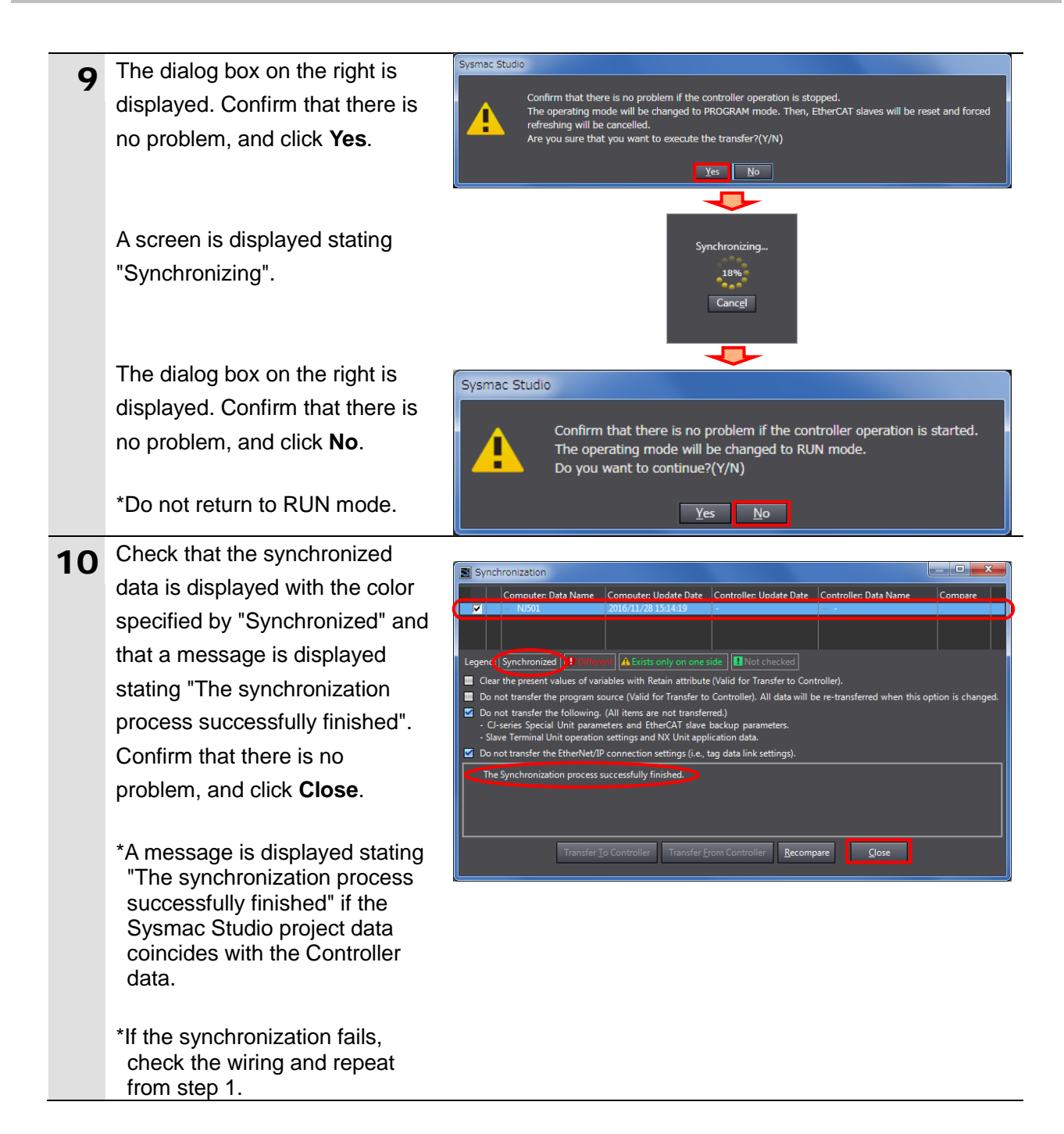

## 7.4. EtherCAT Communication Status Check

Confirm that PDO communications performs normally via EtherCAT.

### 7.4.1. Checking the Connection Status

Check the connection status of the EtherCAT network.

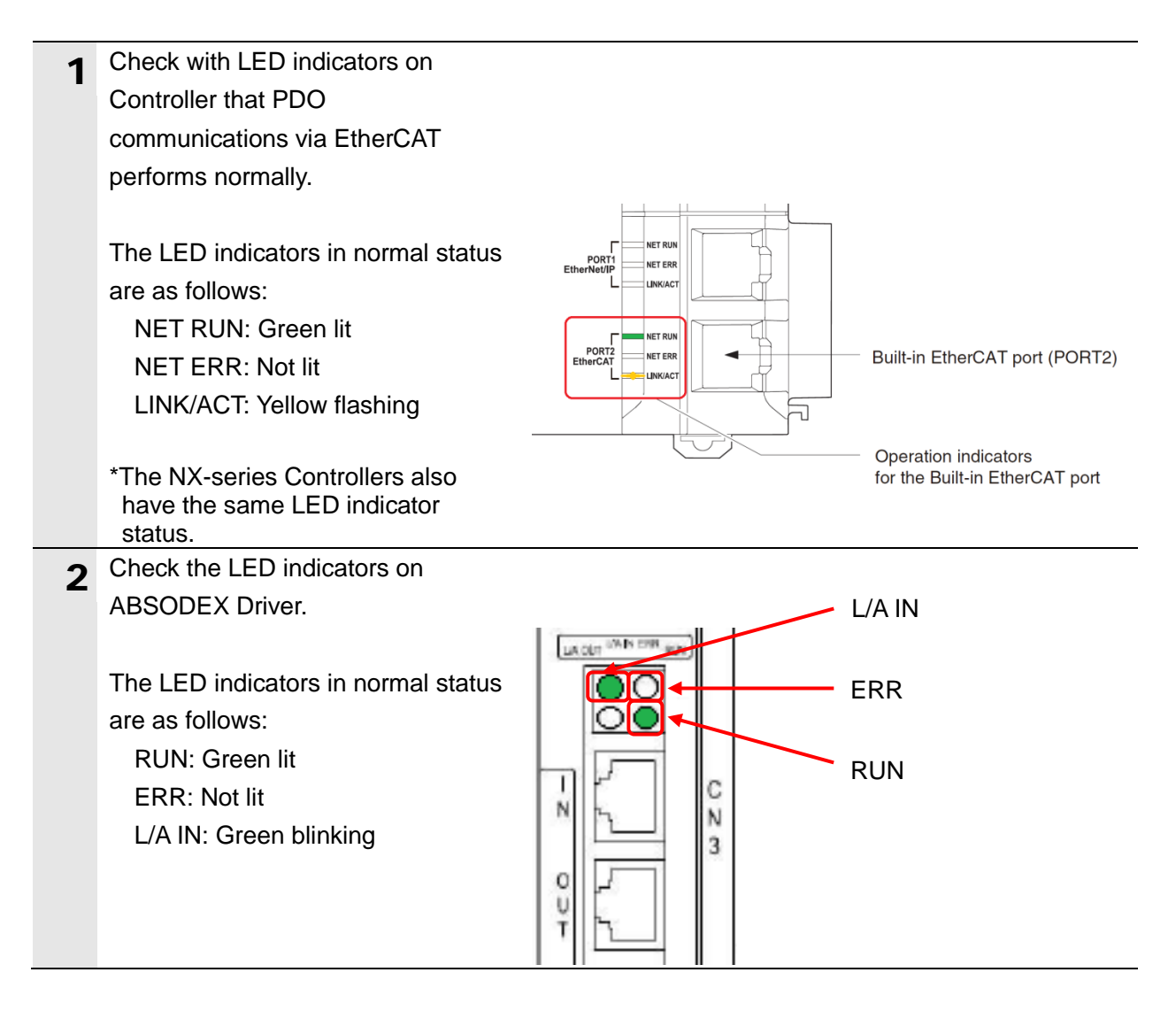

## 7.4.2. Checking the Sent and Received Data

Check that the correct data are sent and received.

In this procedure, the ABSODEX Driver receives a request from the Controller to output "Current position" (unit: pulse) (hereinafter referred to as "the Current position (pulse)"), and the value of the Current position (pulse) that is outputted by the ABSODEX Driver is confirmed by the Controller.

# A Caution

If you change the variable values on a Watch Tab Page when Sysmac Studio is online with the CPU Unit, the devices connected to Output Units may operate regardless of the operating mode of the CPU Unit.

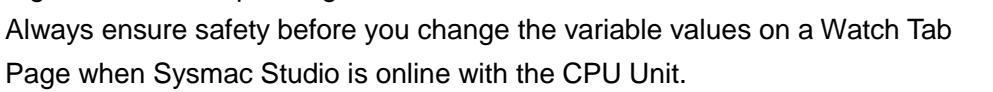

| 1 | Select Watch Tab Page from the   |                                                   |             |                 |                 |                        |                     |
|---|----------------------------------|---------------------------------------------------|-------------|-----------------|-----------------|------------------------|---------------------|
|   | View Menu.                       | view                                              | Insert      | Project         | Controller      | Simulation             | TOOIS               |
|   |                                  | Multiview Explorer                                |             |                 | Alt+1           |                        |                     |
|   |                                  | Tool                                              | box         |                 |                 | Alt+2                  |                     |
|   |                                  | Outp                                              | out Tab P   | age             |                 | Alt+3                  |                     |
|   |                                  | Wate                                              | ch Tab Pa   | ige             |                 | Alt+4                  |                     |
|   |                                  |                                                   |             |                 |                 |                        |                     |
| 2 | Select the watch' lab.           | Watch1                                            | me IO       | nline value   M | Iodify  Comment | Data type  AT   Displa | → 및 ×<br>av format∥ |
|   |                                  | Input                                             | Name        |                 |                 |                        |                     |
|   |                                  |                                                   |             |                 |                 |                        |                     |
|   |                                  |                                                   |             |                 |                 |                        |                     |
|   |                                  | - Output                                          | t 🔨 Build [ | G Watch (Pro    | ject) 💭 Watch1  | 👸 Watch (Table)1       |                     |
| 3 | Click Input Name and enter the   |                                                   |             |                 |                 |                        |                     |
| - | following variable names for     |                                                   |             |                 |                 |                        |                     |
|   | monitoring.                      |                                                   |             |                 |                 |                        |                     |
|   | E001_1st_Receive_PDO_Mappin      |                                                   |             | N               | lame            |                        |                     |
|   | g_Input_data_1_2003_01           | E001_1st_Receive_PDO_Mapping_Input_data_1_2003_01 |             |                 |                 |                        |                     |
|   | (Monitor code 1)                 | E001_1                                            | st_Receiv   | e_PDO_Ma        | pping_Input_    |                        | _02                 |
|   | E001_1st_Receive_PDO_Mappin      | E001_1                                            | st_Transm   | nit_PDO_M       | lapping_Outp    | ut_data_1_200          | 7_01                |
|   | g_Input_signal_2_2001_02         | Input I                                           | Name        |                 |                 |                        | <u> </u>            |
|   | (Bit 0: Monitor output execution |                                                   |             |                 |                 |                        |                     |
|   | request)                         |                                                   |             |                 |                 |                        |                     |
|   | EUU1_1st_Iransmit_PDU_Mappi      |                                                   |             |                 |                 |                        |                     |
|   | ng_Output_data_1_2007_01         |                                                   |             |                 |                 |                        |                     |

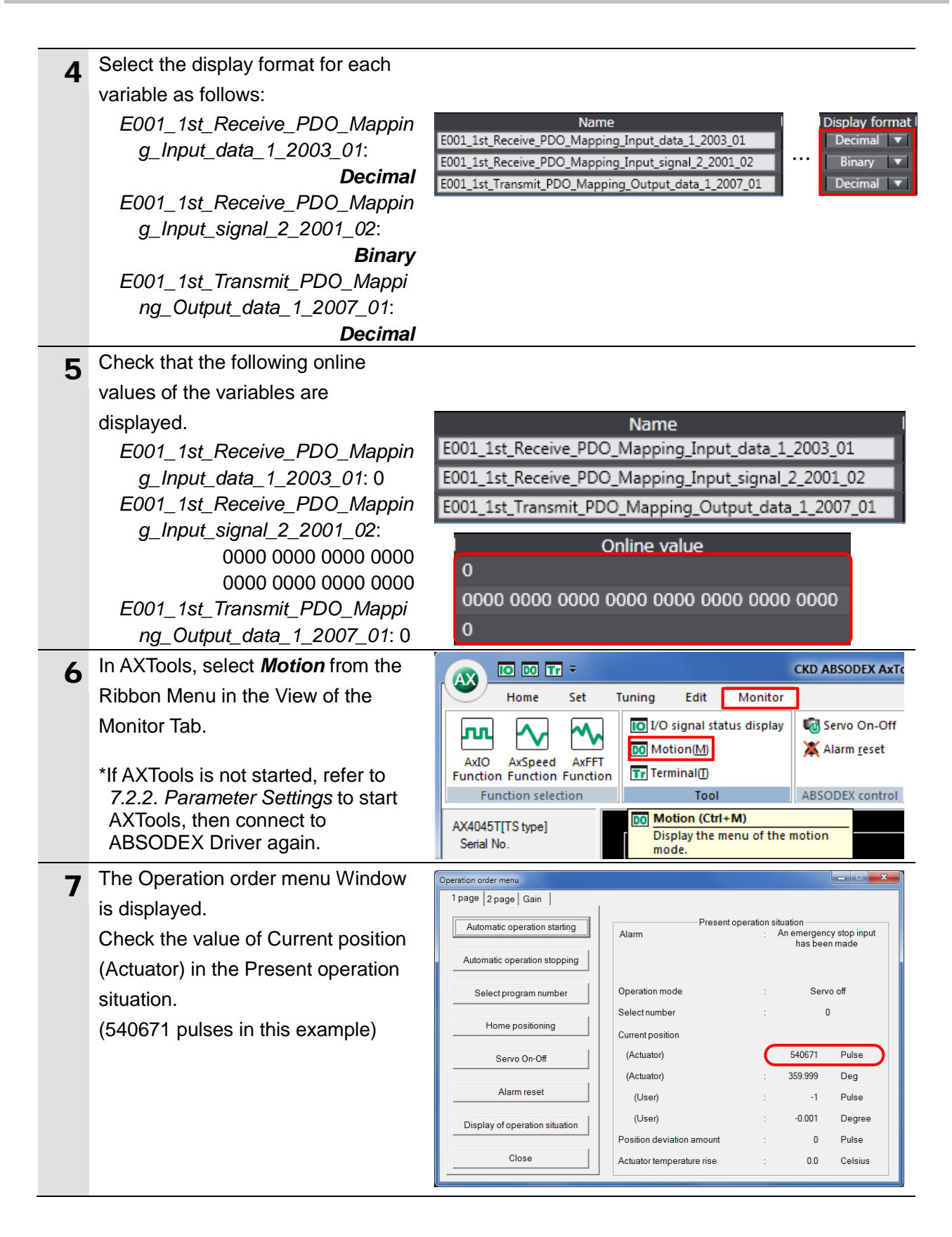

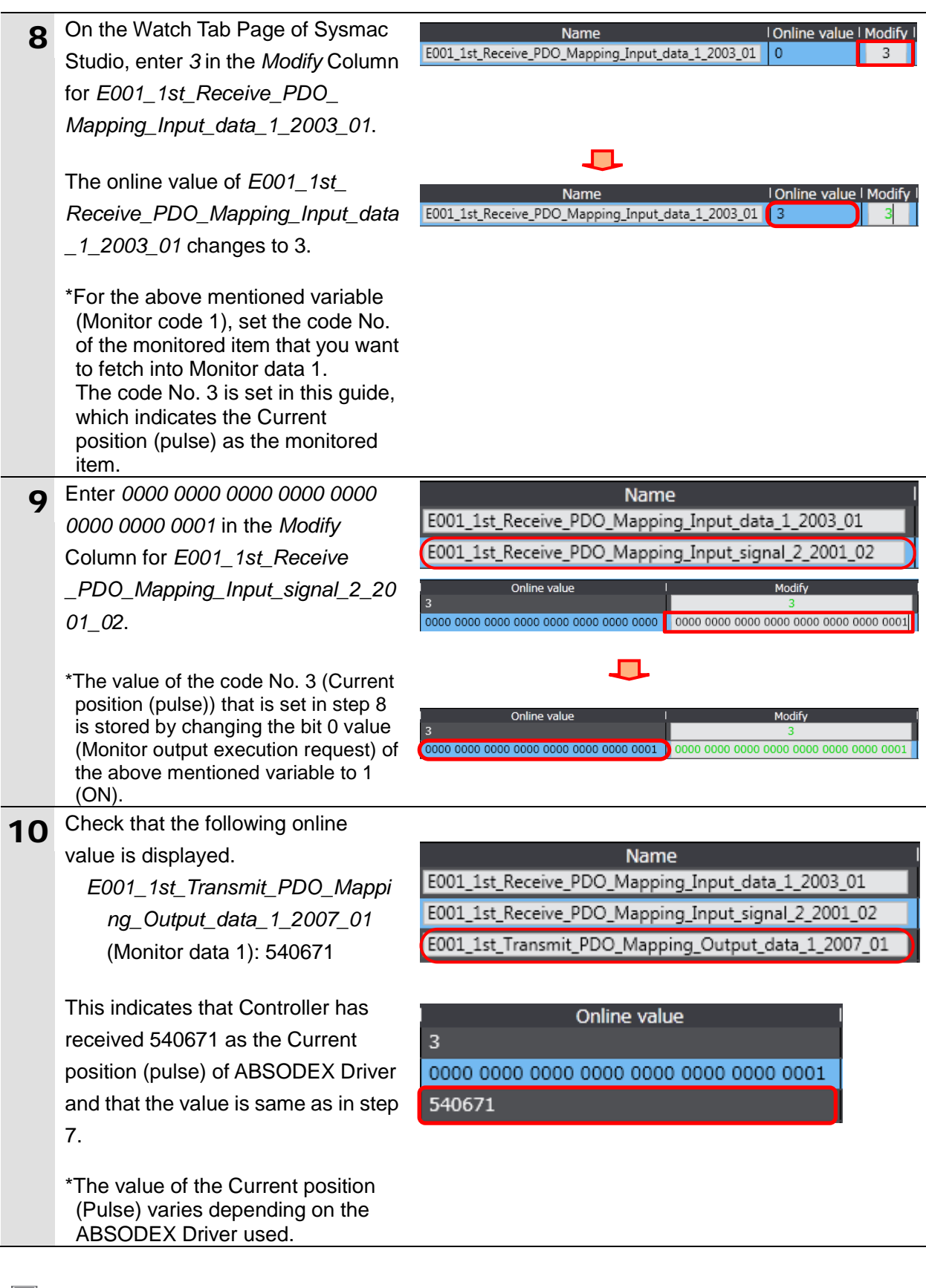

### **Additional Information**

For information on the monitor data output by setting the monitor codes, refer to 3.3.1. Monitor Code of the Instruction Manual ABSODEX AX Series TS type TH type EtherCAT specification (SMF-2012-A).

## 8. Initialization Method

The setting procedures in this guide are based on the factory default settings. Some settings may not be applicable unless you use the devices with the factory default settings.

## 8.1. Initializing a Controller

To initialize a Controller, it is necessary to initialize a CPU Unit. Change the operating mode of Controller to PROGRAM mode and select *Clear All Memory* from the Controller Menu in Sysmac Studio. The Clear All Memory Dialog Box is displayed. Check the contents and click **OK**.

| 1                                                                                                    | Clear All Memory         |                                                                                                    |                     |  |  |  |  |
|----------------------------------------------------------------------------------------------------|--------------------------|----------------------------------------------------------------------------------------------------|---------------------|--|--|--|--|
| Clear All Memory<br>This function initializes the target area of destination Controller.<br>Confirm the area to initialize first, and press the OK button. |                          |                                                                                                    |                     |  |  |  |  |
|                                                                                                    | CPU Unit Name:<br>Model: | new_Controller_0<br>NJ501-1500                                                                                                    |                     |  |  |  |  |
|                                                                                                    | Area:                    | User Program<br>User-defined Valiables<br>Controller Configurations and Setup<br>Security Information<br>Settings of Operation Authority(initialization a | it the next online) |  |  |  |  |
| Clear event log                                                                                                    |                          |                                                                                                    |                     |  |  |  |  |
|                                                                                                    |                          |                                                                                                    | OK Cancel           |  |  |  |  |

## 8.2. Initializing a CKD ABSODEX Driver

For information on how to initialize a CKD ABSODEX Driver, refer to 3-2-1-4 ABSDEX *initialization* of the INSTRUCTION MANUAL ABSODEX AX Tools for Windows<sup>®</sup> Common for TS-Type, TH-Type, MU-Type and XS-Type Drivers (SMF-2005-A).

## 9. Revision History

| Revision<br>code | Date of revision  | Description of revision |
|------------------|-------------------|-------------------------|
| 01               | September 5, 2017 | First edition           |
|                  |                   |                         |
|                  |                   |                         |

### OMRON Corporation Industrial Automation Company

#### Tokyo, JAPAN

#### Contact: www.ia.omron.com

Regional Headquarters OMRON EUROPE B.V. Wegalaan 67-69, 2132 JD Hoofddorp The Netherlands Tel: (31)2356-81-300/Fax: (31)2356-81-388

OMRON ASIA PACIFIC PTE. LTD. No. 438A Alexandra Road # 05-05/08 (Lobby 2), Alexandra Technopark, Singapore 119967 Tel: (65) 6835-3011/Fax: (65) 6835-2711

OMRON ELECTRONICS LLC 2895 Greenspoint Parkway, Suite 200 Hoffman Estates, IL 60169 U.S.A Tel: (1) 847-843-7900/Fax: (1) 847-843-7787

OMRON (CHINA) CO., LTD. Room 2211, Bank of China Tower, 200 Yin Cheng Zhong Road, PuDong New Area, Shanghai, 200120, China Tel: (86) 21-5037-2222/Fax: (86) 21-5037-2200

#### Authorized Distributor:

© OMRON Corporation 2017 All Rights Reserved. In the interest of product improvement, specifications are subject to change without notice.

Cat. No. P690-E1-01